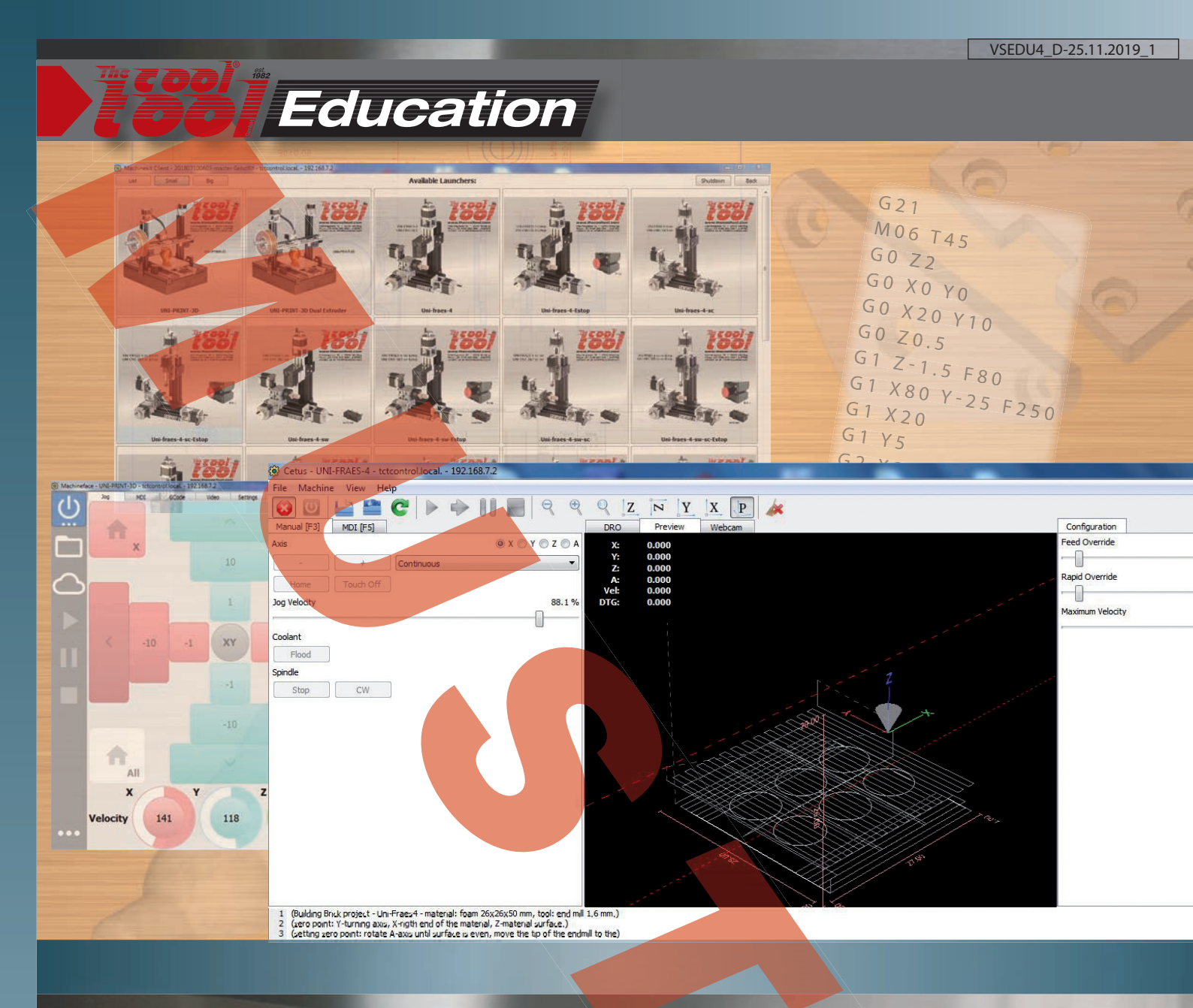

# [TECHN. AUSBILDUNG-CNC-1]

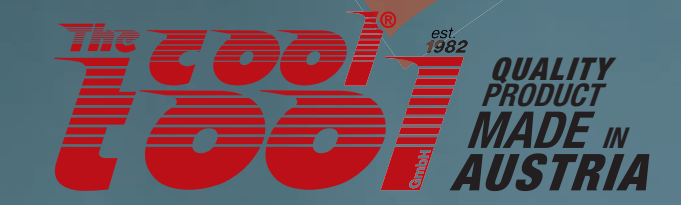

## The cool tool CNC control systems

TCTControl - CNC Maschine • SandyBox - Schrittmotorsteuerung - CNC Maschine

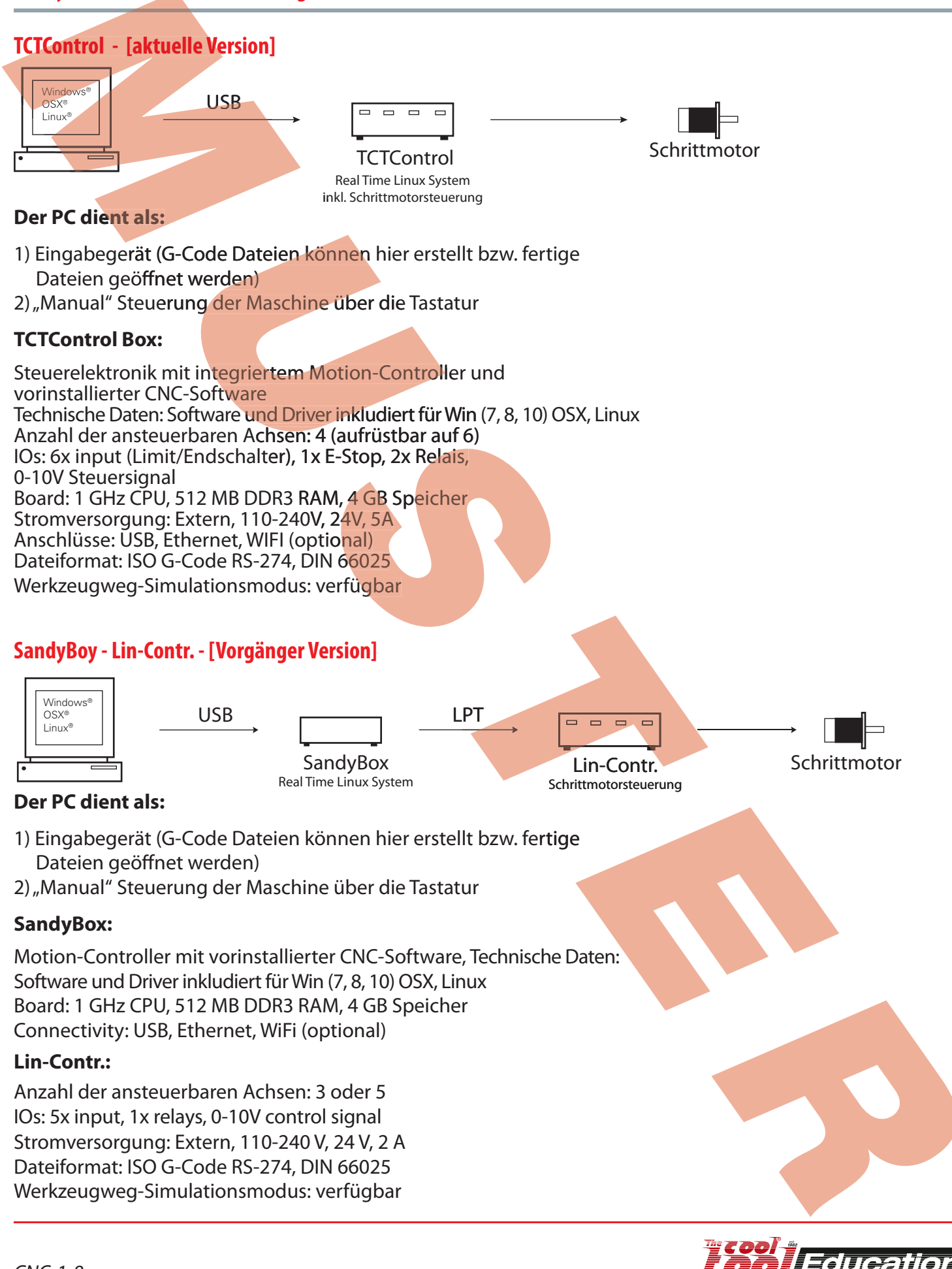

## Das Koordinatensystem von NC gesteuerten Maschinen

Das rechtwinklige Koordinatensystem (auch kartesisches Koordinatensystem genannt) wird auf das Werkstück bezogen. Die Achsen werden mit x, y und z bezeichnet. Die Achse mit der Hauptspindel trägt die Bezeichnung Z. Aus dieser Definition ergeben sich unterschiedliche Koordinatensysteme für Vertikal- bzw. Horizontalfräsmaschinen.

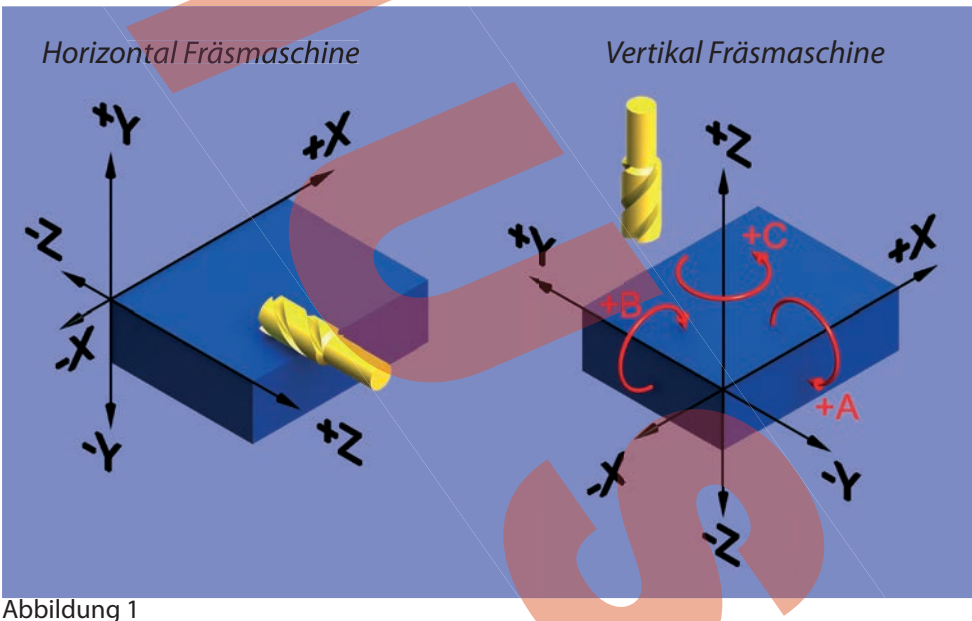

Kann die Drehbewegung um eine Achse gesteuert werden, ergeben sich die sogenannten Drehachsen die mit A, B, und C bezeichnet werden (Abb. 1). Bei der abgebildeten Unimat 4 Achsen Maschine führt der Drehtisch eine Drehbewegung um die X - Achse aus, daher wird diese Achse mit A bezeichnet.

Die Grundlage der Erstellung eines G-Code Programmes ist folgende Definition.

Der G-Code wird IMMER so erstellt als ob das Werkstück verfährt!

Dies ermöglicht, dass jeder normkonforme G-Code auf jeder NC Fräse ausgeführt werden kann, das Ergebnis (Werkstück) ist gleich.

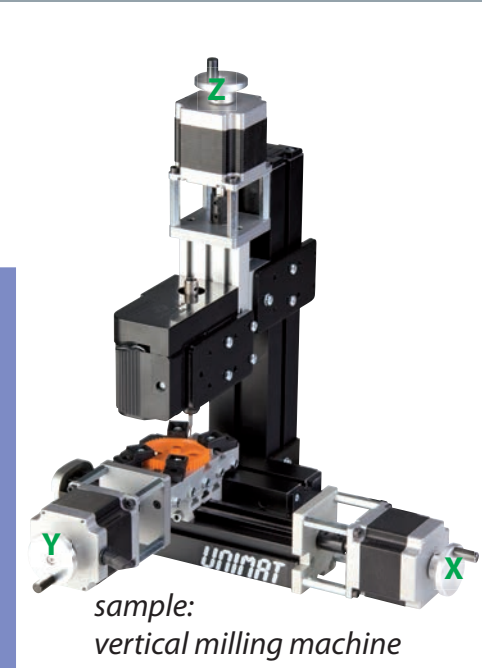

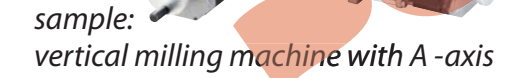

sample:

horizontal milling machine

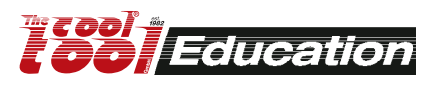

### Das Koordinatensystem von gesteuerten Maschinen

#### Erklärung:

Maschinen bei denen das Werkstück in x/y Richtung verfährt, sind zum Beispiel die Uni-Fräs-V3 und Uni-Fräs4 – Wenn wir in der x Achse von der Nullposition zu x+3 verfahren, bewegt sich der Schlitten um -3.

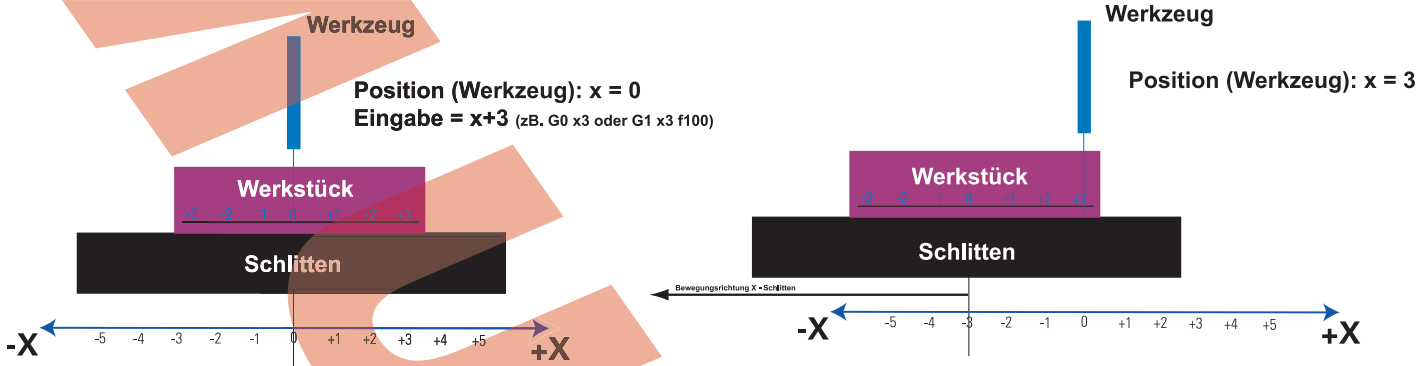

Durch diese negative Bewegung des Werkstückes ist die Position des Werkzeuges, relativ zum Werkstück +3.

Maschinen, bei denen das Werkzeug in x/y Richtung (Flächen- bzw. Portalfräsen - zB. Step490) verfährt, verhalten sich wie folgt: Hier bewegt sich das Werkzeug mit dem x - Schlitten um +3, wenn man von Null zu

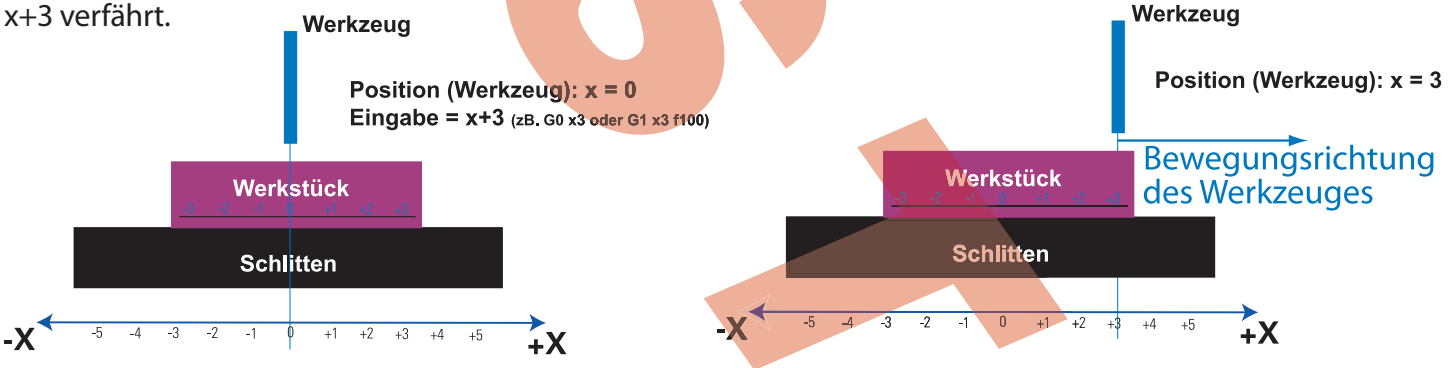

Durch diese positive Bewegung des Werkzeuges steht dieses nun auf +3 relativ zum Werkstück.

Bei Maschinen, bei denen das Werkstück in Z - Richtung verfährt, gilt das selbe Prinzip für die Z - Achse (Abb 2).

Hier muß sich der Z - Schlitten in positiver Richtung bewegen, damit sich das Werkzeug relativ zum Werkstück in negativer Richtung bewegt.

Abbildung 2

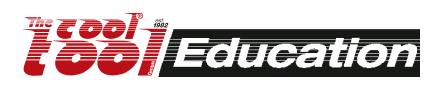

+Z einzugebende Verfahrrichtung der Achse (=angenommene Bewegung

Werkstück

des Werkzeuges)

Bewegungsrichtung des Schlittens

## **Erstellung von NC Programmen**

- a) Manuell in einem Texteditor oder über das Eingabepanel an der CNC Maschine.
- b) Automatisch durch Verwendung einer CAM Software wird die CAD Zeichnung umgewandelt.

Auch wenn heutzutage die G-Code Dateien für Werkstücke mittels CAM Software erstellt werden, sollte man die Programmierung beherrschen, z.B. zur Fehlersuche.

#### Grundlage (Aufbau einer Befehlszeile):

| Ν     | •••• | Zeilennummer bzw. Befehlssatznummer                  |
|-------|------|------------------------------------------------------|
| Gxx   | •••• | Wegbedingung (lineare- bzw. kreisförmige Bewegung)   |
| X, Y, | •••• | Zielpunktkoordinaten                                 |
| F,S,T | •••• | Technologische Anweisungen (Vorschubgeschwindigkeit, |
|       |      | Spindeldrehzahl, Werkzeug)                           |
| М     | •••• | Schaltbefehle (Motor ein/aus, Drehrichtung, Kühlung, |
|       |      | Programmende, usw.)                                  |

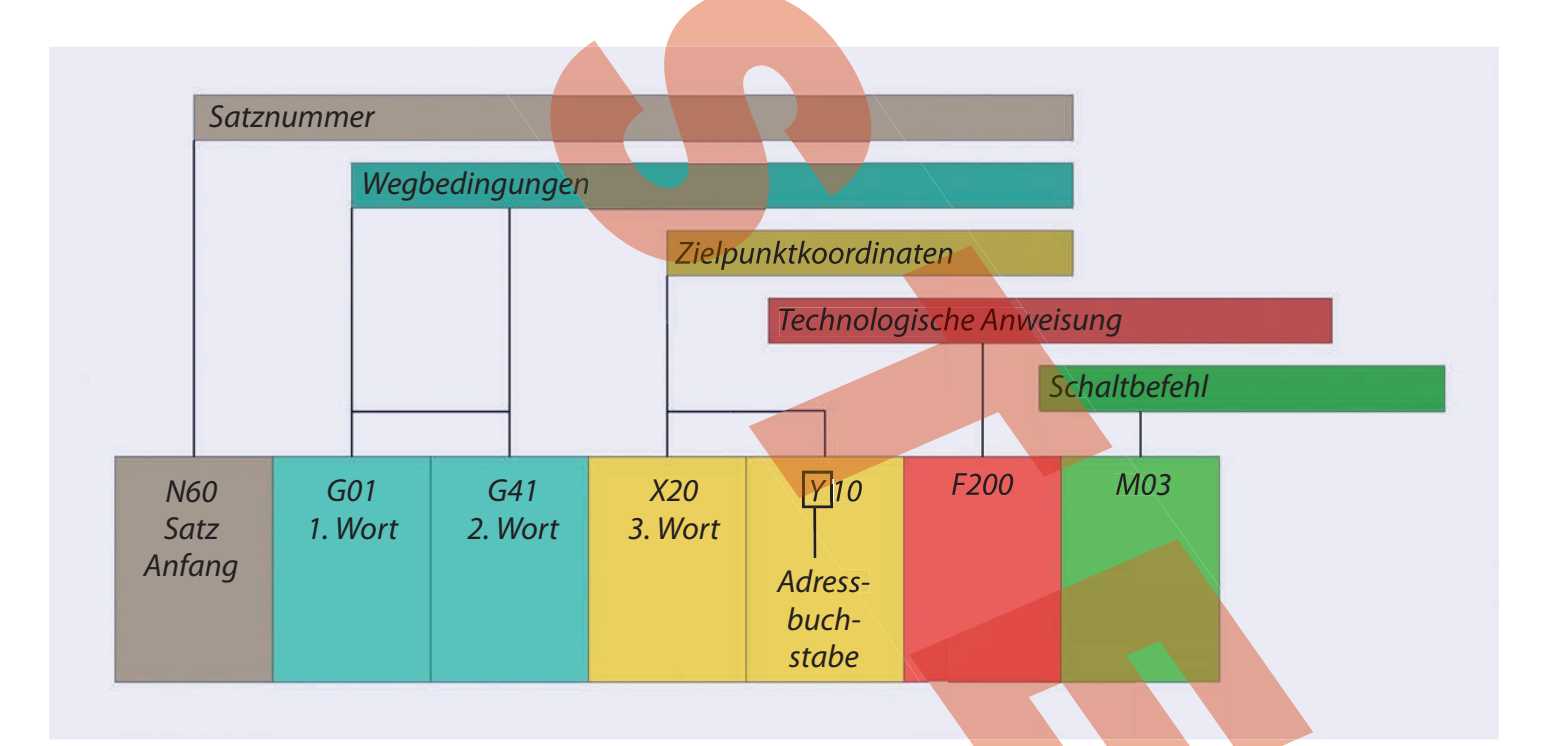

#### Tabelle der in CoolCNC Linux unterstützten Befehlen

| Befehl | Beschreibung                      | Parameter      |
|--------|-----------------------------------|----------------|
| G0     | lineare Bewegung im Eilgang       | -              |
| G1     | lineare Bewegung im Vorschub      | -              |
| G2, G3 | kreisförmige Bewegung im Vorschub | I, J, K oder R |
| G4     | Pause (Verweilzeit)               | Р              |
| G5.1   | Quadratische B-Spline             | I, J           |

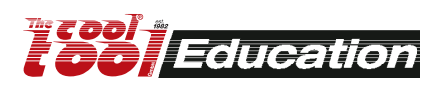

# Erstellung von NC Programmen

| Befehl     | Beschreibung                          | Parameter                    |  |  |
|------------|---------------------------------------|------------------------------|--|--|
| G5.2, G5.3 | NURBs Block                           | P, L                         |  |  |
| G7, G8     | auf Durchmesser oder Radius bezogen   | -                            |  |  |
| G10 L1     | Werkzeugtabelle ändern                | P, R, I, J, Q                |  |  |
| G10 L2     | Koordinatensystem ändern              | P, R                         |  |  |
| G10 L10    | Werkzeugtabelle ändern                | P, R, I, J, Q                |  |  |
| G10 L11    | Werkzeugtabelle ändern                | P, R, I, J, Q                |  |  |
| G10 L20    | Koordinatensystem ändern              | Р                            |  |  |
| G17        | XY Ebene                              | -                            |  |  |
| G18        | ZX Ebene                              | -                            |  |  |
| G19        | YZ Ebene                              | -                            |  |  |
| G20        | Inches                                | -                            |  |  |
| G21        | Millimeter                            | -                            |  |  |
| G28        | Positionieren an definierter Position | -                            |  |  |
| G30        | Positionieren an definierter Position | -                            |  |  |
| G33        | Vorschub an Spindeldrehzahl koppeln   | К                            |  |  |
| G33.1      | Zyklus Gewindebohren                  | К                            |  |  |
| G38.25     | gerade Probe                          | -                            |  |  |
| G40        | Werkzeugradiuskorrektur aus           | -                            |  |  |
| G41        | Werkzeugradiuskorrektur links ein     | -                            |  |  |
| G42        | Werkzeugradiuskorrektur rechts ein    | -                            |  |  |
| G41.1      | Dynamische Fräser Kompensation        | D, L                         |  |  |
| G42.1      | Dynamische Fräser Kompensation        | D. L                         |  |  |
| G43        | Werkzeuglängenkorrektur ein           | Н                            |  |  |
| G49        | Werkzeuglängenkorrektur aus           | I, K                         |  |  |
| G53        | Bewegung im Maschinenkoord. System    | -                            |  |  |
| G54 - G59  | Auswahl Koordinatensystem             | -                            |  |  |
| G59.13     | Auswahl Koordinatensystem             | -                            |  |  |
| G61        | Exakte Bahnsteuerung                  | -                            |  |  |
| G61.1      | Exakter Halt                          | -                            |  |  |
| G64        | Höchst mögliche Geschwindigkeit       | Р                            |  |  |
| G73        | Bohrzyklus mit Spanzbrechen           | R, L, Q                      |  |  |
| G76        | Gewindedrehzyklus                     | P, Z, I, J, R, K, Q, H, L, E |  |  |
| G80        | festen Zyklus beenden                 |                              |  |  |
| G81        | Bohrzyklus                            | R, L, P                      |  |  |
| G82 - G89  | andere Bohrzyklen                     | R, L, P, Q                   |  |  |
| G90        | Absolut Koordinaten                   | -                            |  |  |
| G91        | Relativ Koordinaten                   | -                            |  |  |
| G92        | Koordinatensystem offset              | X, Y, Z, A, B, C             |  |  |

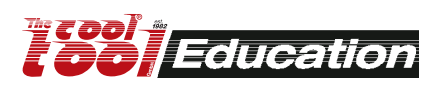

#### G2 und G3 / G02 und G03

Kreisförmige interpolierte Bewegung. Auch hier ist die Eingabe der Vorschubgeschwindigkeit notwendig.

G2/G02 Bewegung im Uhrzeigersinn.

G3/G03 Bewegung gegen den Uhrzeigersinn.

Mit dem G02 Befehl bewegt sich das Werkzeug im Uhrzeigersinn vom Startpunkt (aktuellen Werkzeugposition) zum eingegebenen Endpunkt in der zuvor gewählten Koordinatenebene (G17 - G19). Die Parameter I, J und K stehen für den inkrementalen Abstand in X, Y und Z vom Startpunkt bis zum Mittelpunkt des Kreisbogens (Abb. 1).

Beispiel:

G1 x1 y1 f3 G2 x3 y3 i1 J1

Bewegt das Werkzeug zu den Koordinaten X=1, Y=1, mit einem Vorschub von 3 mm/min

Verfährt das Werkzeug im Uhrzeig**ersinn zu den Koordinaten** X=3, Y=3. Der Mittelpunkt des Kreisbogens hat die Koordinaten X=2, Y=2. Vorschub ebenfalls 3 mm/min

Es ist ebenfalls möglich den Radius (Abb. 2) des Kreisbogens anzugeben, statt des Abstandes I, J bzw. K. Diese Methode ist in vielen Fällen leichter als den richtigen I, J, K Wert einzugeben. Generell sind für jeden eingegebenen Radius zwei Kreisbögen möglich: einer, der einen Kreisbogen kleiner 180° und einer, bei dem der Kreisbogen mehr als 180° beschreibt (siehe Skizze). Um den Winkel kleiner als 180° zu wählen verwendet man einen positiven R Wert, für einen größeren Winkel als 180° wird ein negativer R Wert verwendet.

G1 x1 y1 f3

G2 x2 y2 r1 (or r-1)

Bewegt das Werkzeug zu den Koordinaten X=1, Y=1, mit dem Vorschub 3 mm/min. Das Werkstück wird in einem Kreisbogen im Uhrzeigersinn zu den Koordinaten X=2, Y=2 bewegt. Der Vorschub beträgt 3 mm/min.

#### Hinweise zur Verwendung des R - Parameters:

Umfaßt der Kreisbogen einen Winkel von 180° ist es egal, ob R positiv oder negativ ist.

Entspricht der Startpunkt des Kreisbogens auch dem Endpunkt, wird die Eingabe vom CoolCNC ignoriert, da der Mittelpunkt nicht festgestellt werden kann.

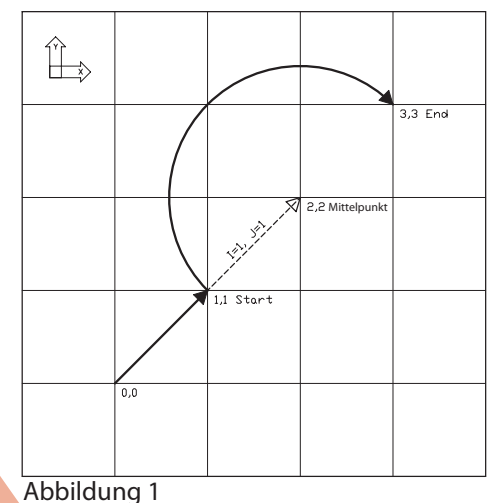

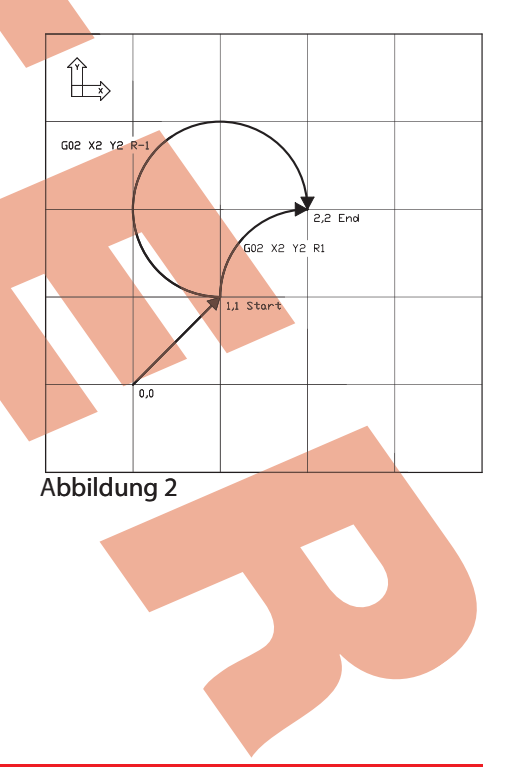

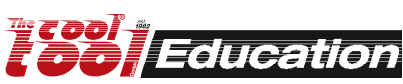

## **CNC Anwendung starten**

Konfigurationen mit aktiviertem Stern werden vorgereiht. (ins linke obere Eck klicken)

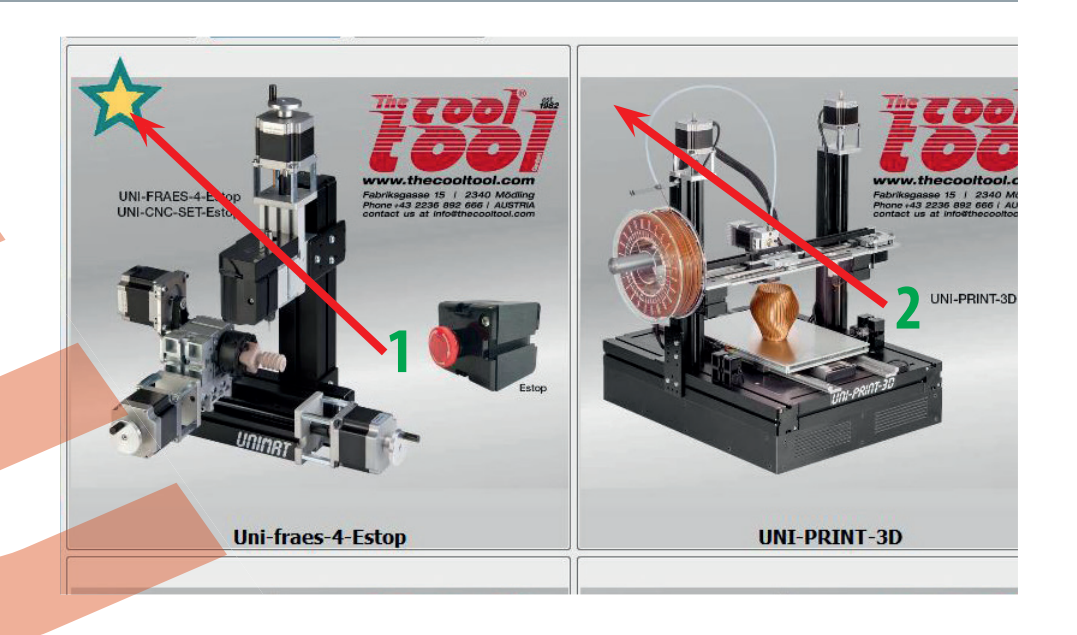

Durch Anklicken der Abbildung wird die entsprechende Machinenkonfiguration gestartet.

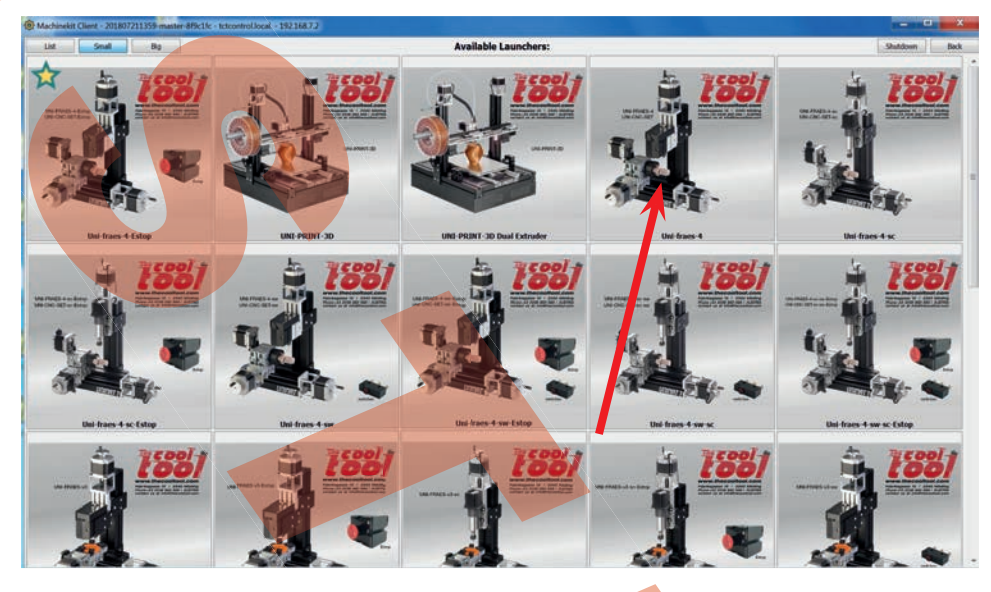

Der Startvorgang nimmt einige Sekunden in Anspruch.

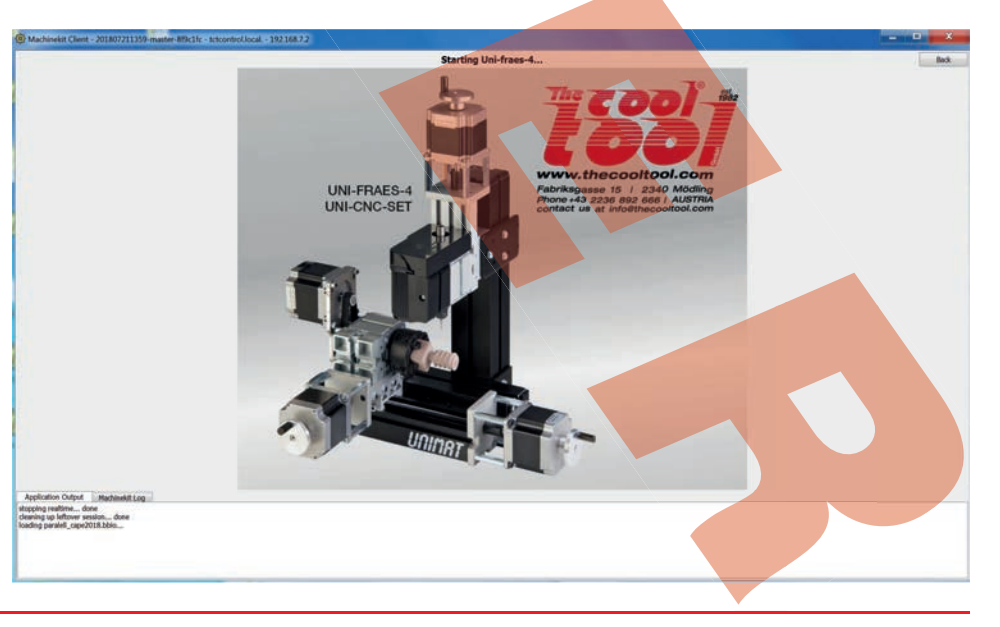

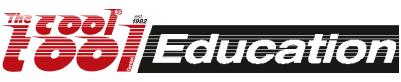

### Cetus - G-Code Übungen [Fräsen]

### <u>Übung 4</u>

#### Maschine: UNI-FRAES-V3

**Datei:** .../examples/exerc4-100-call-a-subroutine-sample.ngc

**Rohmaterial:** Sperrholz oder Acryl, Abmessungen habhängig von den eingegebenen Parametern **Werkzeug:** 1.6 mm Schaftfräser

#### Vorbereitung

•) files.bat ausführen TCTControl/Windows/ TOOLS/

•) Passwortabfrage Passwort: machinekit Auf der linken Seite der "WinSCP" Oberfläche wird das Dateisystem des PCs angezeigt. Auf der rechten Seite das des TCTControls.

•) Ordner nc\_files/examples öffnen

•) Folgende Dateien in den Ordner nc\_files kopieren: 100.ngc exerc4-100-call-a-subroutinesample.ngc

•) exerc4-100-call-a-subroutine-sample.ngc Datei in CETUS öffnen

Siehe Kommentare in der Datei exerc4-100-call-a-subroutine-sample.ngc !!! Um die Parameters [-8] [8] [3] [3.5] [4] [2] zu verstehen lesenSie die Kommentare in der Datei 100.ngc.

Experimentiere mit verschiedenen Parametern.

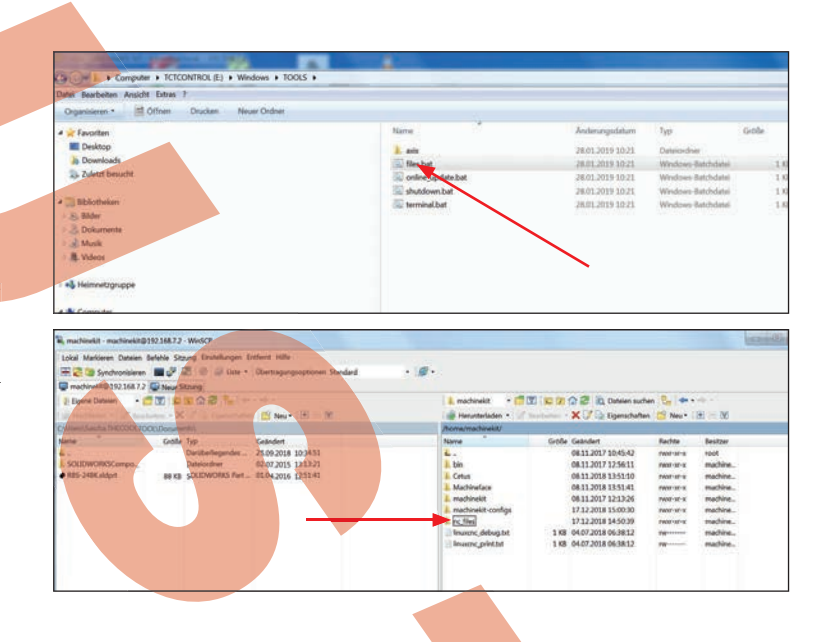

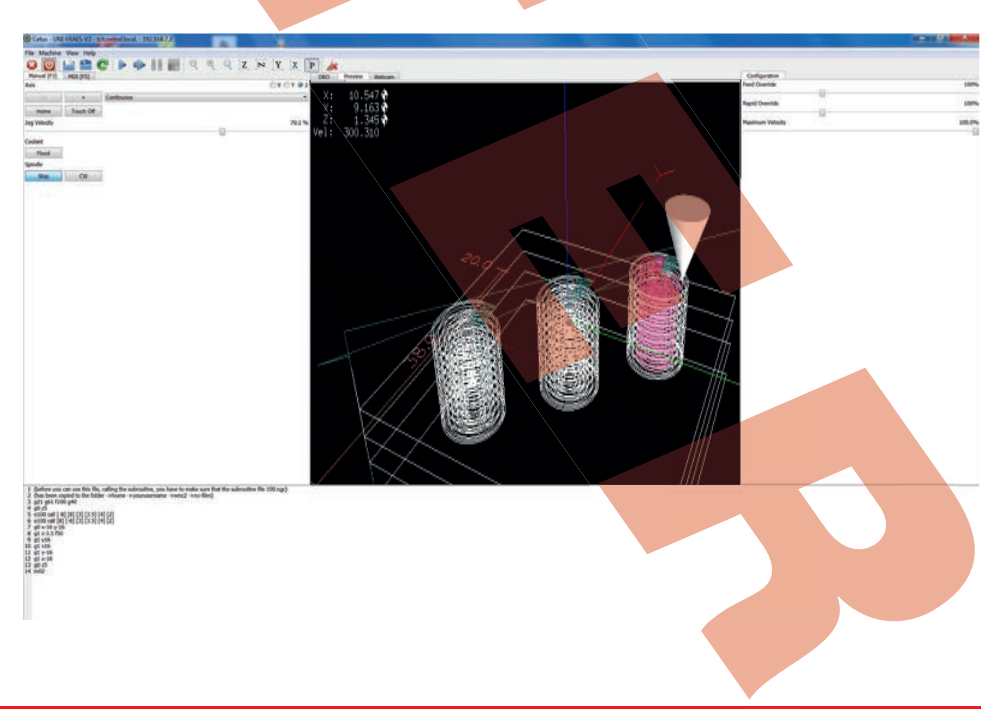

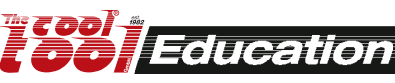

## Arbeiten mit LinuxCNC<sup>®</sup> und Inkscape<sup>®</sup> inkl. GcodeTools<sup>®</sup>

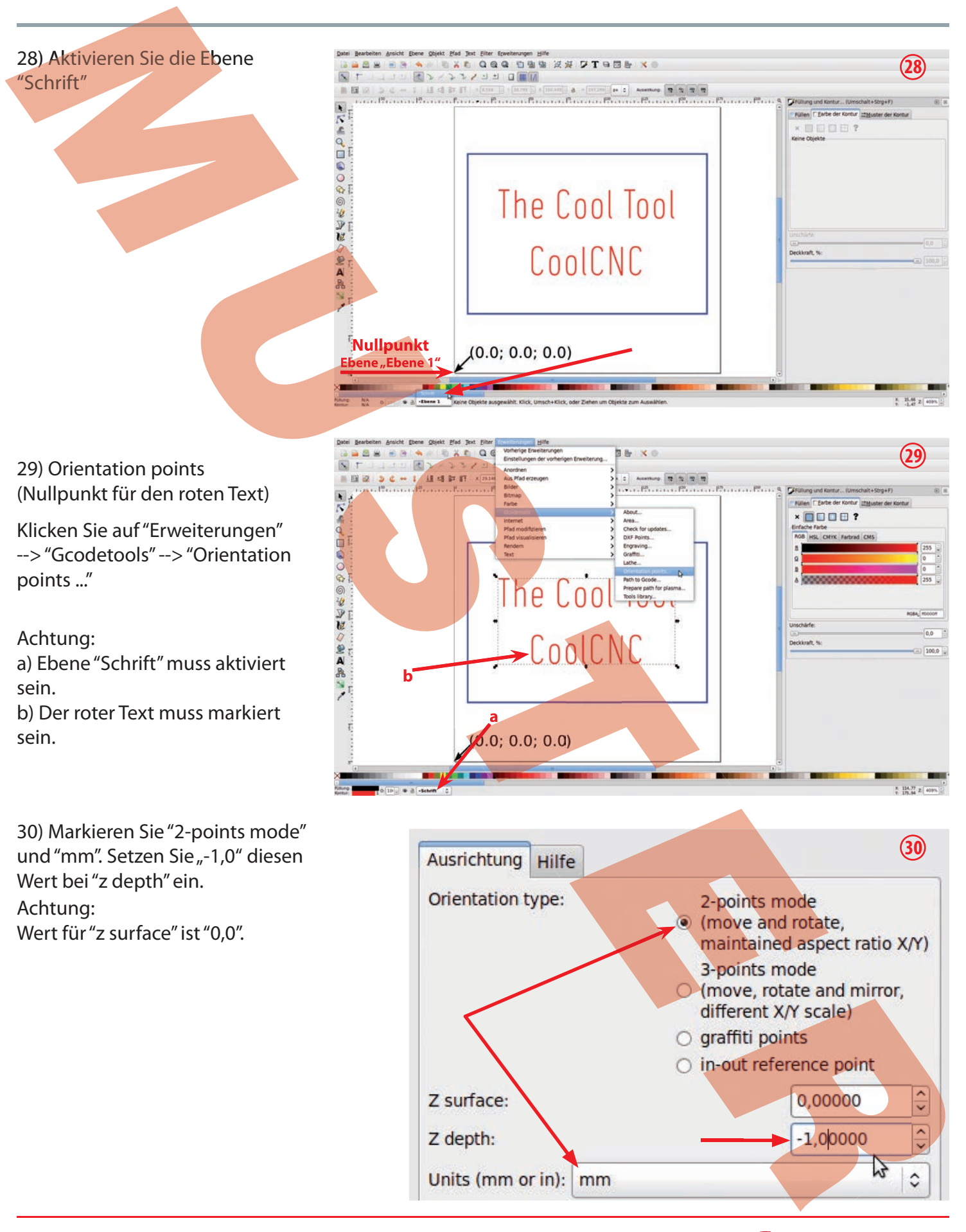

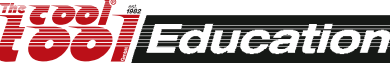

4.3

## **Allgemeines und Installation**

#### **Allgemeine Hinweise zur TCTControl Steuerelektronik**

Die TCTControl Steuerelektronik ist in einer 4- und 6-Achsenvariante erhältlich.

Neben den Schrittmotorausgängen sind folgende weitere Anschlüsse vorhanden:

1xUSB client, 1xUSB host, 1x10/100 Ethernet, 1xNotaus-Eingang, 6x Signaleingang (zB. für Referenzschalter), 1xSteuersignal für Spindel, 2xRelaianschluss, 1xUniPrint3D Anschluss und 1xNetzteilanschluss (Netzteil im Lieferumfang enthalten).

Zu beachten:

1) Schrittmotoren nicht im Betrieb an- oder ausstecken. Der Schalter "MACHINE" [3] muss in OFF Position stehen. Dies gilt ebenfalls für alle anderen Anschlüsse an der hinteren Abdeckung (Anschlussseite Schrittmotoren).

2) Verwenden Sie die Steuerung in einer trockenen Umgebung. Die Raumtemperatur sollte zwischen -10 und +35 °C betragen (14 - 95 ° Fahrenheit).

3) Schließen Sie nur die von uns gelieferten Schrittmotoren an die Steuerung an.

4) Schalten Sie "Machine" nur ein [ON] nachdem Sie die Steuersoftware machinekit<sup>®</sup> (Cetus/machineface) gestartet haben. Um Projekte am Bild-schirm zu simulieren, schalten Sie "Machine" aus [OFF].

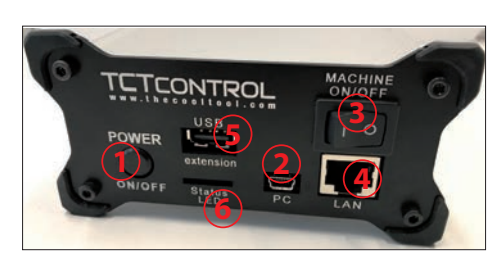

- 1 ... ON/OFF Taster (Betriebssystem)
- 2 ... Verbindung zum PC (USB)
- 3 ... ON/OFF Schalter (Schrittmotorsteuerung) Der Leistungsteil (Schrittmotorsteuerung) ist unabhängig vom Betriebssystem und muss separat ein- bzw. ausgeschaltet werden.
- 4 ... Netzwerkanschluss
- 5 ... USB Anschluss zB. für WLan Adapter, USB-Stick, .....
- 6 ... Status LEDs:

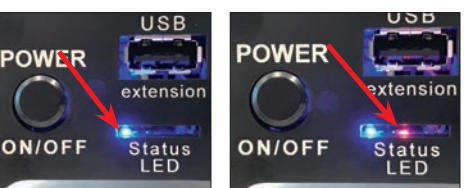

Blaue LED leuchtet Betriebssystem läuft Blaue und rote LED leuchten CNC Maschinenkonfiguration aktiv Software Status -> Maschine "EIN" (Cetus/machineface) (ON/OFF Taster one Funktion)

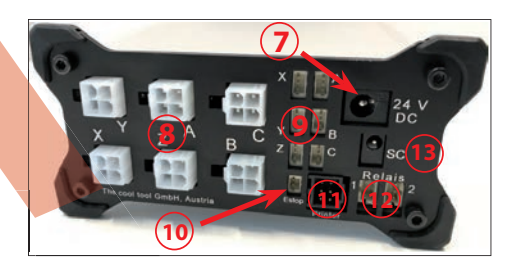

Metzteilanschluss (24 V / 5 A Netzteil)
Achsen (Anschlüsse Schrittmotoren)
Input zB. Referenzschalter
Notaus Anschluss (art.no. 164 425 CNC)
Datenverbindung zum UniPrint3D
Anschluss Relais 1 + 2 (24 V Signal)
Steuersignal zB. Frässpindel (0 - 10 V)

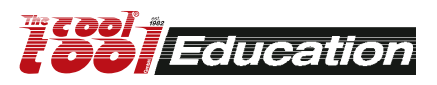

## Arbeiten mit Autodesk® Fusion 360®

### https://www.autodesk.de/products/fusion-360/students-teachers-educators

Fusion 360 ist eine proffesionelle CAD/CAM Anwendung. AUTODESK stellt gratis Lizenzen für den Schuleinsatz zur Verfügung.

Komplexe 2,5D sowie 3D Modelle können erstellt werden. Die CAM Funktion ermöglicht es, das Fertigungsprogramm (G-Code) zu erstellen.

Durch geeignete Post-Prozessoren und Werkzeugdatenbanken ist Fusion 360 mit der CNC Software Machinekit kompatibel.

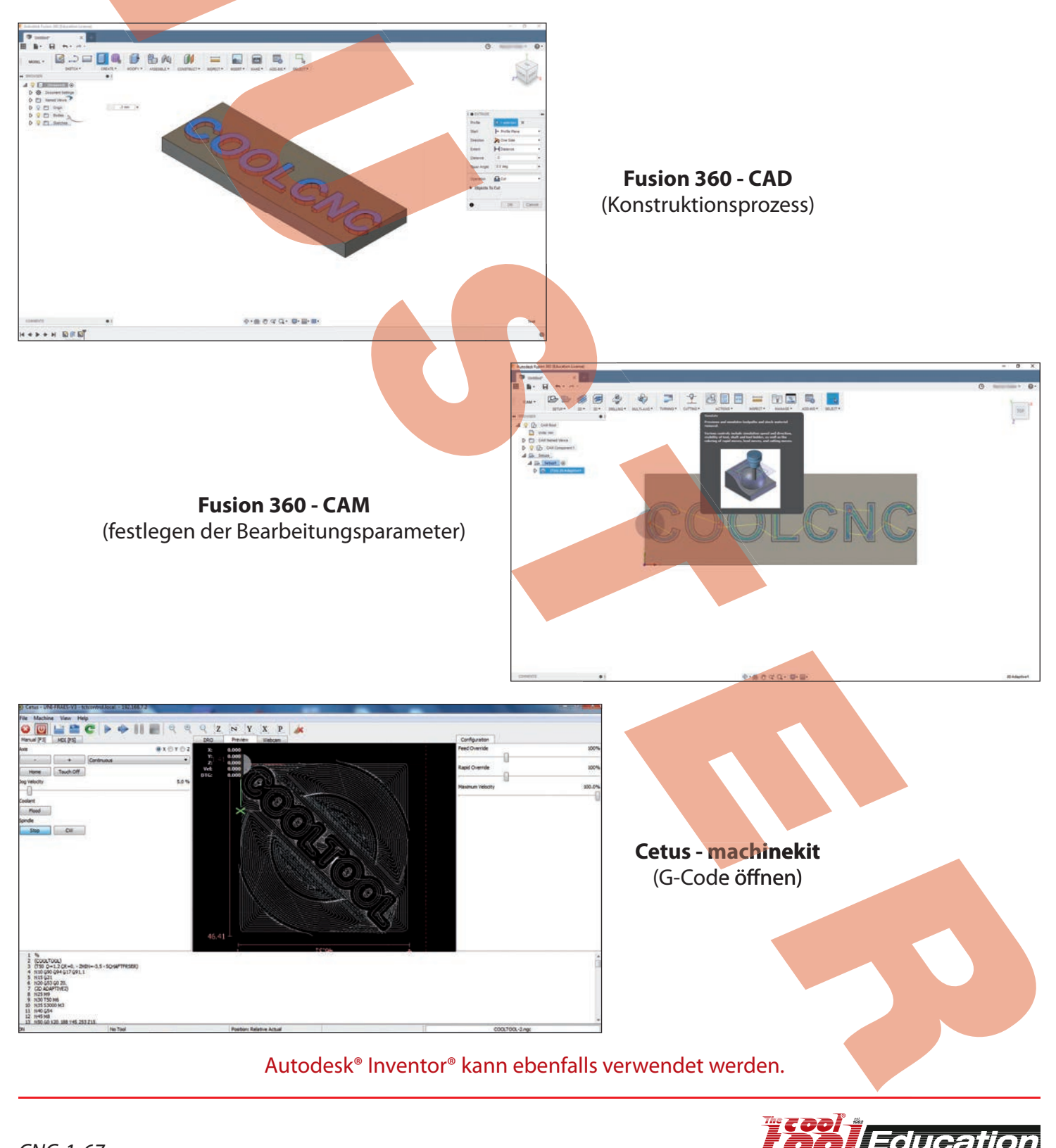